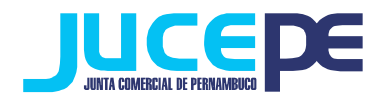

# Passo a passo para Constituição de Empresas no Integrador Estadual – EMPRESÁRIO INDIVIDUAL, LTDA E EIRELI (REDESIM)

# Passo 1: Fazer login no Integrador Estadual

(Dúvidas? Verificar nosso passo a passo de "Login Integrador Estadual")

# Passo 2: Solicitar Viabilidade

Clique na Aba "viabilidade" do Portal de Serviços:

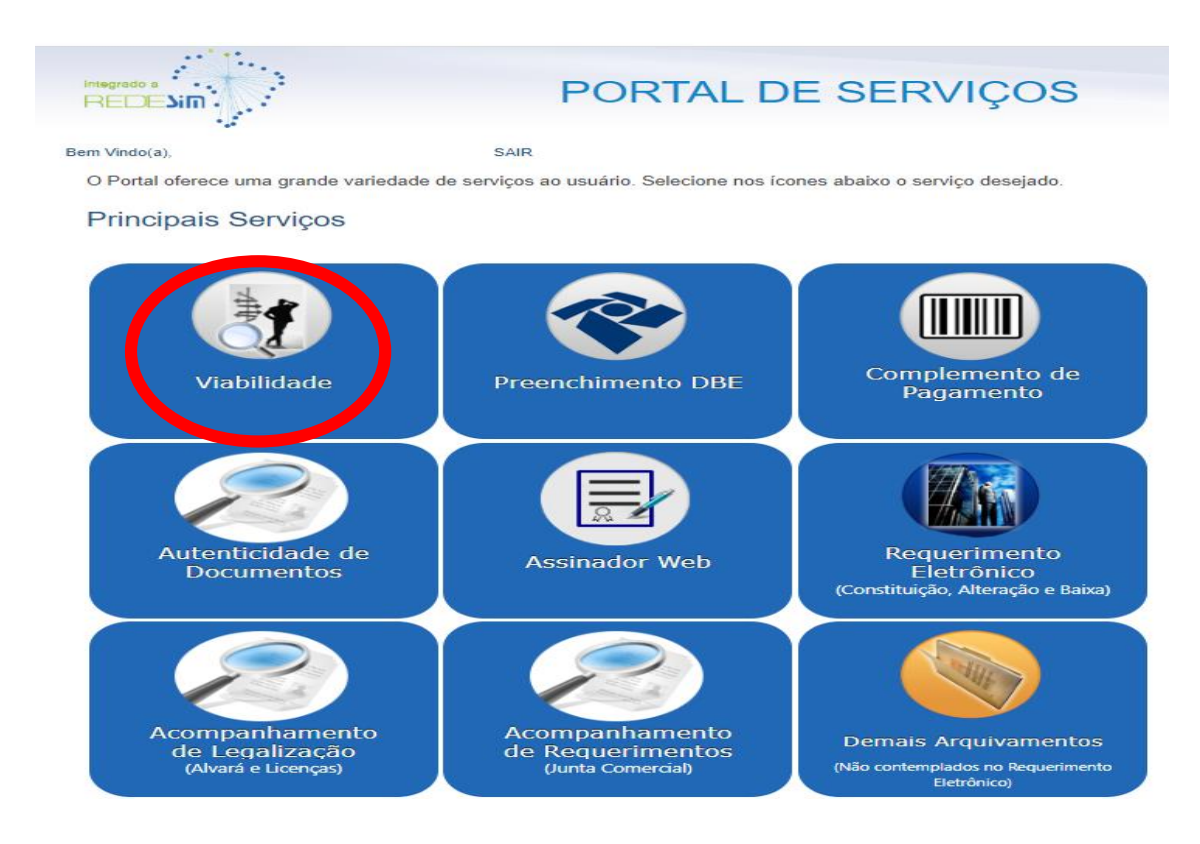

Em seguida, selecione a opção "pedido de viabilidade":

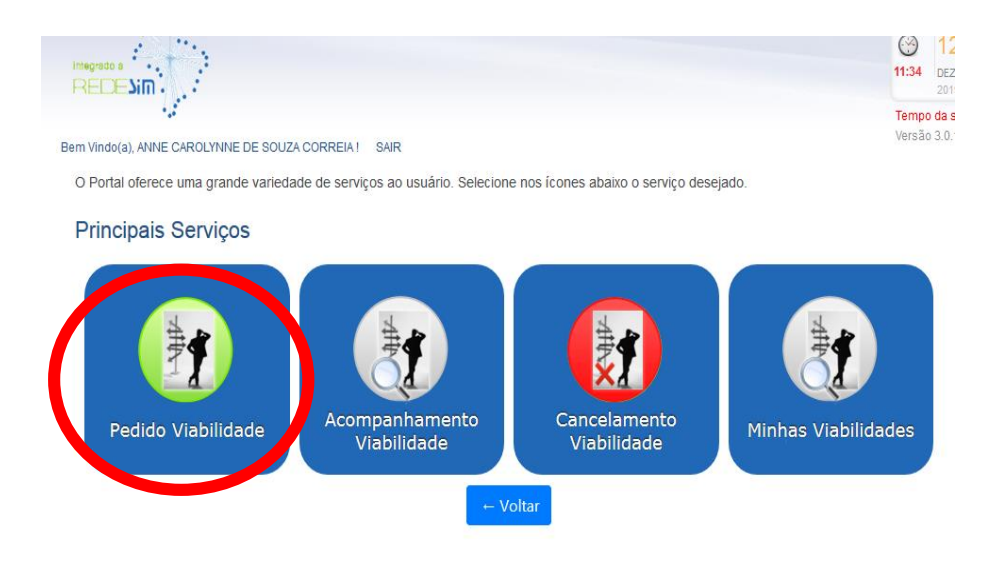

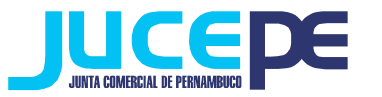

#### Município e Instituição

| Município de Interesse                                                | •        | Instituição<br>JUNTA COMERCIAL DO ESTADO DE PERNAMBUCO |
|-----------------------------------------------------------------------|----------|--------------------------------------------------------|
| elecione o Evento                                                     |          |                                                        |
| Seu documento já foi registrado no Órgão Competente? 🔘 Sim 🖲 Nã       | 0        |                                                        |
| Viabilidade de Inscrição de primeiro estabelecimento (Matriz) e dos o | lemais e | stabelecimentos (Filial)                               |
| Inscrição de primeiro estabelecimento (Matriz)                        |          |                                                        |
| Inscrição dos demais estabelecimentos (Filial)                        |          | - Informe o município de interesse do                  |
| Viabilidade de Alteração                                              |          | estabelecimento da empresa;                            |
| Alteração entre órgãos de registro/Conversão                          |          |                                                        |
| 🔲 Natureza Jurídica - Transformação                                   |          | - O órgão de registro: Junta Comercial do              |
| Nome Nome                                                             |          | Estado de Pernambuco (ILICEPE):                        |
| 🔲 Atividade Econômica                                                 |          |                                                        |
| Alteração do Tipo de Unidade                                          |          |                                                        |
| 🔲 Alteração da Forma de Atuação                                       |          | - Selecione evento: O evento que delibera a            |
| Endereço                                                              |          | alteração que será realizada.                          |
| Solicitação e Regularização de Inscrição                              |          |                                                        |
| Legalização de Inscrição municipal                                    |          |                                                        |
|                                                                       |          |                                                        |
|                                                                       |          |                                                        |
|                                                                       |          | AVANÇAR                                                |

**OBS:** Para os casos em que houver a abertura da Filial na Constituição, deverão ser realizados Viabilidade e DBE da filial após o deferimento da Constituição da Matriz. Estes DBE e Viabilidade da filial deverão ser entregues fisicamente na JUCEPE.

Após o preenchimento dos dados, clique em <u>"avançar".</u>

Continuar com o preenchimento dos dados solicitados na Viabilidade:

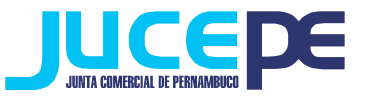

| Solicitante e Pessoa Jurídica                                 | Quadro Societário                   | Nome Empresarial, Objeto Social e CNAE                 | Informações Complementares     | ADULAQ                    |                    |
|---------------------------------------------------------------|-------------------------------------|--------------------------------------------------------|--------------------------------|---------------------------|--------------------|
|                                                               |                                     | EVENTO<br>Inscrição de primeiro estabelecim            | ento                           |                           |                    |
| ados do Solicitante                                           |                                     |                                                        |                                |                           |                    |
| Solicitante é Contador? ©Sim                                  | Não                                 |                                                        |                                |                           |                    |
| CPF                                                           |                                     |                                                        |                                |                           |                    |
| Nome do Solicitante                                           |                                     | Email Solicita                                         | ante                           |                           |                    |
| Gostaria de recuperar viabilida                               | ide antiga? RECUPERA                | R VIABILIDADE                                          |                                |                           |                    |
| Confirma recuperar a viabilida<br>Nº Viabilidade a recuperar  | de:                                 | BUSCAR VIABIL                                          | DADE                           |                           |                    |
| ados da Pessoa Jurídic                                        | а                                   |                                                        |                                |                           |                    |
| Inscrição Imobiliária (IPTU) (0                               | se for zona rural)                  | Área do Estabelecimento (m2)                           | Solicitará Inscrição Estadual? |                           |                    |
| Tipo Jurídico                                                 |                                     | Area do Estabelecimento (m2)                           | G                              |                           |                    |
| Tino de Unidade                                               | •                                   |                                                        | - Infor                        | me dados da pessoa ju     | rídica (IPTU, tipo |
| Unidade Produtiva                                             | •                                   |                                                        | jurídic                        | o, natureza jurídica, áro | e <b>a do</b>      |
| Forma de Atuação                                              |                                     |                                                        | ostabo                         | locimento informar co     | colicitará inceri  |
| Estabelecimento Fixo                                          | Porta a Porta, Postos Mo            | óveis ou por Ambulantes                                | estabe                         | ecimento, informar se     | solicitara inscri  |
| Em Local Fixo Fora de Loja                                    | relevendas<br>Vláquinas Automáticas |                                                        | estadu                         | ial, e o tipo de unidade  | );                 |
| ereço da Pessoa Jurídic                                       | a                                   |                                                        | - Infor                        | mar a forma de atuação    | o da empresa;      |
| ENÇÃO:                                                        | esusecial informatio a eño          | 6 normilian album                                      | - Infor                        | mar o número do sequ      | encial do imóvel   |
| caso de duvidas Dirija-se ao Centro de<br>ousocial do Irmónal | Atendimento eo Contribuint          | te no Edificio Sede de Prefeiture do Recife ou ligue p | are o 0800 081 12551 clique    | em buscar (as informa     | ções serão         |
| laguência do imóvel                                           | BUSCAR INÓVEL                       |                                                        | preen                          | chidas de acordo com o    | cadastro da        |
| orme o CEP                                                    |                                     |                                                        | prefei                         | tura automaticamente      | sem a permissão    |
| Municíp                                                       | io                                  | Bairro                                                 | /Loteamento para e             | ditar, exceto o complei   | nento);            |
| IF Municit                                                    | olo                                 | Bain                                                   | ro/Loteamento                  | e em "avancar".           |                    |
| o de Logradouro                                               | Logradouro                          |                                                        | Número                         |                           |                    |
|                                                               | Logradoro                           |                                                        | Noraco                         |                           |                    |
| Complemento                                                   |                                     |                                                        |                                |                           |                    |
| nto de Referência / Perímetro                                 |                                     |                                                        |                                |                           |                    |
| onto de Referêncie / Perimetro                                |                                     |                                                        |                                |                           |                    |
| ordenada Geográfica                                           |                                     |                                                        |                                |                           |                    |
| oordenada Geográfica                                          |                                     |                                                        |                                |                           |                    |
| ordenada Geográfica Ajustada                                  |                                     |                                                        |                                |                           |                    |
| oorderiede Geográfice Ajustade                                |                                     |                                                        |                                |                           |                    |
| .oordenadas devem ser informadas no form                      | eto Greus Decimeis (Ex: -20.9       | J513517, -41.346387100000015 ).                        |                                | AVANÇAR                   |                    |
| SUALIZAR MARA                                                 |                                     |                                                        |                                |                           |                    |

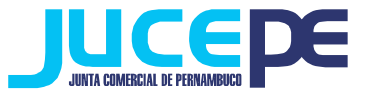

| Soli                                        | icitante e Pessoa Jurídica                                                                                                    | Quadro Societário                                                | Nome Empresarial, Objeto | Social e CNAE In             | formações Complementares  | <b>Q</b> AJUDA              |                        |
|---------------------------------------------|----------------------------------------------------------------------------------------------------|------------------------------------------------------------------|--------------------------|------------------------------|---------------------------|-----------------------------|------------------------|
|                                             |                                                                                                    |                                                                  | EV<br>Inscrição de prim  | ENTO<br>eiro estabelecimento |                           |                             |                        |
| Quadr                                       | -<br>ro Societário                                                                                                    |                                                                  |                          |                              |                           |                             |                        |
| ATEN<br>1. Se<br>2. 0 0<br>3. Cliv<br>Nacio | IÇÃO:<br>a nacionalidade é estran<br>CPF ou CNPJ, nome e noi<br>que em ADICIONAR SÓC<br>onalidade Estrangeira ©<br>PF © CNPJ do Sócio | ngeira;<br>me da mãe do sócio ;<br>IO.<br>) Sim <sup>©</sup> Não | / titular / empresário;  |                              | Informe<br><u>"avança</u> | o QSA (quadro<br><u>r".</u> | de sócios) e clique el |
| Nome                                        | e do Sócio/Titular/Empre                                                                                                    | esário                                                           |                          |                              |                           |                             |                        |
| Nome                                        | e da Mãe                                                                                                    |                                                                  |                          |                              |                           |                             |                        |
| Nor                                         | ne da Mãe                                                                                                    |                                                                  |                          |                              |                           |                             |                        |
| ADIC                                        | CIONAR SÓCIO                                                                                                    |                                                                  |                          |                              |                           |                             |                        |
| CPF/0                                       | CNPJ Sócio                                                                                                    |                                                                  | Nome                     | Nome da Ma                   | ãe                        | Ação                        |                        |
| VOLTAR                                      |                                                                                                    |                                                                  |                          |                              |                           | AVANÇAR                     |                        |

| Solicitante e Pessoa Jurídica         | Quadro Societário | Nome Empresarial, Objeto Social e CNAE | Informações Complementares | JLA© |
|---------------------------------------|-------------------|----------------------------------------|----------------------------|------|
|                                       |                   |                                        |                            |      |
| EVENTO                                |                   |                                        |                            |      |
| Inscrição de primeiro estabelecimento |                   |                                        |                            |      |

# Nome Empresarial

| Antes da escolha, veja a orientação:           | EMPRESÁRIO INDIVIDUAL    | SOCIEDADE     | EIRELI  | DEMAIS TIPOS JURÍDICOS     |            |
|------------------------------------------------|--------------------------|---------------|---------|----------------------------|------------|
| ATENÇÃO:                                       |                          |               |         |                            |            |
| Preencha três opções de nome emp               | resarial em ordem de     | e interesse d | ecresce | nte. A pesquisa será efetu | ada a pari |
| serao pesquisados se os anteriores             | apresentarem colloe      | ncia.         |         | _                          |            |
| O nome da sua empresa já está protegido no o   | órgão de registro? 🔘 SiΠ | n 🔍 Não 🛛 🗤   |         | ME                         |            |
| * Para solicitação deverá ser anexada a autori | zação.                   |               |         |                            |            |
| Oncão 1                                        |                          |               |         |                            |            |
| opçao i                                        |                          |               |         |                            |            |
| Opção 1                                        |                          |               |         |                            |            |
| Opção 1<br>Opção 2                             |                          |               |         |                            |            |
| Орção 1<br>Орção 2<br>Орção 2                  |                          |               |         |                            |            |
| Орção 1<br>Орção 2<br>Орção 2<br>Орção 3       |                          |               |         |                            |            |

- Preencha três opções de nome empresarial para sua empresa r do primeiro no(comformetta IN nº 15, Correspondente ao nome empresarial referido a cada natureza jurídica). Essas opções serão analisadas e uma delas será aprovada para uso no restante do processo.

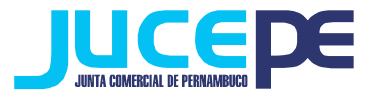

| Objeto Social                                                                                                    |                                                                                                    |
|----------------------------------------------------------------------------------------------------|----------------------------------------------------------------------------------------------------|
| Antes da escolha, veja a orientação: OBJETO SOCIAL                                                                                                    |                                                                                                    |
| Descrição do Objeto Social                                                                                                    |                                                                                                    |
| DESCREVA TODAS ATIVIDADES QUE PRETENDE EXECUTAR NA EMPRESA                                                                                                    | <ul> <li>Preencha o codigo do CNAE da<br/>atividade a ser inserida no objeto<br/>social da empresa;</li> </ul> |
|                                                                                                    | - Informe o tipo de atividade a ser                                                                            |
| Classificação Nacional de Atividades Econômicas (CNAE)                                                                                                    | adicionada (principal ou                                                                                       |
| ATENÇÃO:<br>1. Para cada atividade econômica da empresa, digite o código CNAE, clique em BUSCAR e confira a descrição da atividade.<br>2. Selecione o tipo de atividade, Principal ou Secundária, lembrando que só pode existir uma atividade principal.                                                       | secundária);                                                                                                   |
| 3. Clique em ADICIONAR CNAE.                                                                                                    | - Inclua a descrição do CNAE no                                                                                |
| <ol> <li>Para eliminar uma atividade econômica, clique na figura na coluna EXCLUIR.</li> <li>Caso não saiba o código CNAE, clique no botão PESQUISAR NA TABELA CNAE para consulta em ordem hierárquica, ou clique no<br/>PALAVRA para pesquisa com palavras contidas na descrição do objeto social.</li> </ol> | <sup>b tão P</sup> öbjetoosocial da empresa;                                                                   |
| Código CNAE                                                                                                    |                                                                                                    |
| Código CNAE BUSCAR CNAE PESQUISAR CNAE BUSCAR CNAE POR NOME                                                                                                    | - Clique em <u>"avançar</u> ".                                                                                 |
| Descrição CNAE                                                                                                    |                                                                                                    |
| Descrição CNAE                                                                                                    |                                                                                                    |
| Tipo de Atividade A atividade será exercida neste estabelecimento?                                                                                                    |                                                                                                    |
| Sim 🔪                                                                                                    |                                                                                                    |
| GRAVAR                                                                                                    |                                                                                                    |
| CNAE Tipo Descrição Exercida                                                                                                    | Ação                                                                                                    |
|                                                                                                    |                                                                                                    |
| VOLTAR                                                                                                    | AVANÇAR                                                                                                    |

#### OBS:

Se não souber o código do CNAE, pesquise por hierarquia ou por palavra. Clique no código resultante da busca e clique em "**Voltar**". Site específico para busca de CNAE: <u>http://www.cnae.ibge.gov.br/</u>). Pode-se escolher apenas uma atividade principal e várias atividades secundárias (sem limite).

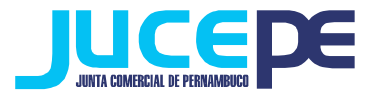

#### Informações Complementares

| ATENÇÃO                                                                                                    |                          |                            |
|----------------------------------------------------------------------------------------------------|--------------------------|----------------------------|
| <ul> <li>Al Envolutional de la construcción de la prefeitura necessárias para verificar a viabilidade da emp</li> <li>Os campos abaixo são informações solicitadas pela prefeitura necessárias para verificar a viabilidade da emp</li> </ul> | Ipresa.                  |                            |
|                                                                                                    |                          |                            |
| ADEA CONSTRUES (MR)                                                                                                    |                          |                            |
| 1. AREA CONSTRUIDA (M2)                                                                                                    |                          |                            |
|                                                                                                    | - Preencha todos os ca   | impos necessários para     |
| 2. TELEFONE DE CONTATO DO SOLICITANTE                                                                                                    | análise da Prefeitura (Á | rea construída, Telefone   |
|                                                                                                    | contato do solicitante,  | Nome, CPF e telefone do    |
|                                                                                                    | representante fazendár   | io) e sua viabilidade será |
| 3. INFORME O NOME DO REPRESENTANTE FAZENDARIO:                                                                                                    | gerada.                  |                            |
|                                                                                                    |                          |                            |
|                                                                                                    |                          |                            |
| 4. INFORME O CPF DO REPRESENTANTE FAZENDARIO:                                                                                                    |                          |                            |
|                                                                                                    |                          |                            |
|                                                                                                    |                          |                            |
| 5. INFORME O TELEFONE DO REPRESENTANTE FAZENDARIO:                                                                                                    |                          |                            |
|                                                                                                    |                          |                            |
|                                                                                                    |                          |                            |
|                                                                                                    |                          |                            |
|                                                                                                    |                          |                            |
|                                                                                                    |                          |                            |
| VOLTAR                                                                                                    | ENVIAR                   |                            |
|                                                                                                    |                          |                            |
| PEDIDO DE VIABILIDADI<br>DE 06/02/20                                                                                                    | 30850                    |                            |
| VIABILIDADE VÁLIDA PARA TRÂMITE NA JUNTA COMERCIAL DO I                                                                                                    | ESTADO DE PERNAMBUCO     |                            |
| Eventos Solicitados na Viabilidade<br>INSCRIÇÃO DOS DEMAIS ESTABELECIMENTO                                                                                                    | os                       |                            |
| · ·                                                                                                    |                          |                            |
|                                                                                                    |                          |                            |
|                                                                                                    |                          |                            |

153 - LOJA 0271 SHOPPING TACARUNA - SANTO AMARO RECIFE - PERNAMBUCO CEP: 50110000

|                   | E                                                                  | TIPO DE EMPRESA<br>Sociedade Empresária |     |
|-------------------|--------------------------------------------------------------------|-----------------------------------------|-----|
| TROS ESTABELE     | CIMENTOS ESPECIALIZADOS EM SERV                                    | /IR BEBIDAS                             | Pr  |
| Des<br>RES<br>BAR | crição<br>TAURANTES E SIMILARES<br>ES E OUTROS ESTABELECIMENTOS ES | SPECIALIZADOS EM SERVIR BEBIDAS         | Co  |
| roteção<br>ão     | Aprovação Fonetica<br>Sim                                          | Nome                                    | pe  |
|                   | •                                                                  |                                         | su  |
|                   |                                                                    |                                         | nú  |
|                   |                                                                    |                                         | En  |
|                   |                                                                    |                                         | vis |
|                   |                                                                    |                                         | ea  |
|                   |                                                                    |                                         | nã  |
|                   |                                                                    |                                         | Ju  |
|                   |                                                                    |                                         |     |

onto! O sistema já realizou o seu dido de viabilidade à Junta mercial e gerou o número do dido de viabilidade referente à solicitação! Anote este а imero para acompanhamento. "Ver relatório" n você sualizará o pedido de viabilidade a informação de que o processo o está válido para trâmite na nta em vermelho.

de

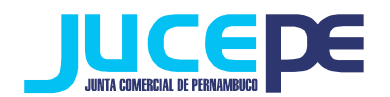

O seu pedido será analisado pelos órgãos conveniados no prazo de até 3 dias úteis. Para acompanhar o andamento do pedido e checar se a JUCEPE já deferiu seu pedido, basta consultar o pedido de viabilidade.

#### Consulta do pedido de Viabilidade

# Para consultar o andamento do pedido de Viabilidade, basta voltar ao campo abaixo, clicar em "Acompanhamento Viabilidade":

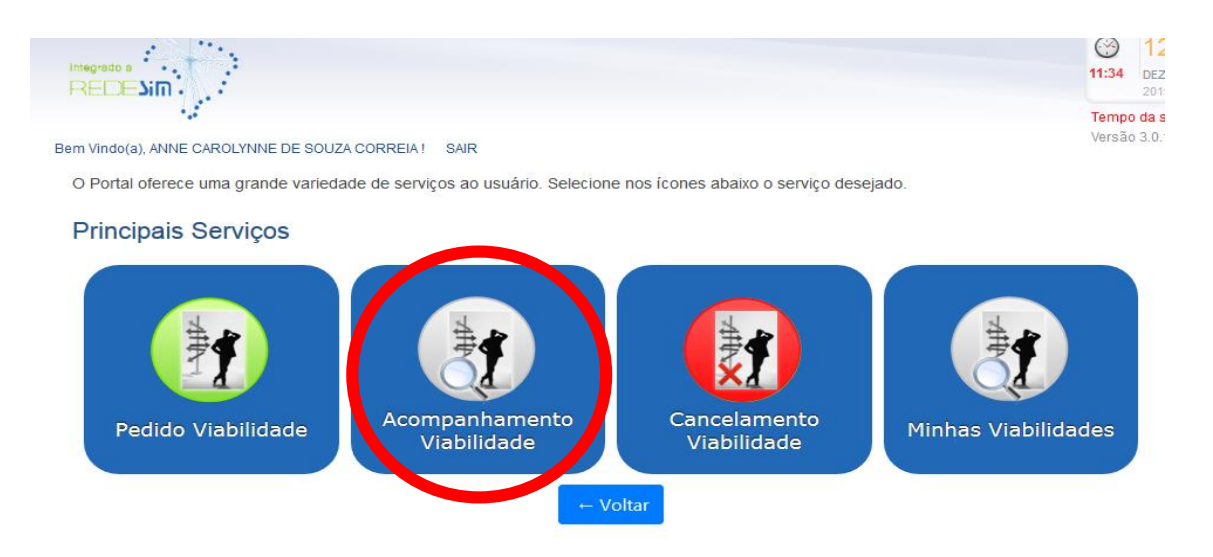

### Acompanhe aqui

Informe o nº do Protocolo Redesim, ou o nº do Pedido de Viabilidade, ou o nº do Protocolo de Legalização, e clique no botão BUSCAR. Informe o informe o CNPJ da empresa, caso não possua o nº do protocolo.

| Nº Protocolo de Viabilidade, ou Legalização, ou Redesir Nº CNPJ da empresa. BUSCAR |
|------------------------------------------------------------------------------------|

- Utilizando como protocolo o número do pedido de viabilidade gerado na etapa anterior, utilize-o para a verificação da situação do pedido.

 Clicando em <u>pendências</u>, você pode ver se seu pedido já foi analisado por cada órgão e as possíveis pendências. Quando o Estado do Processo estiver como "Processo Finalizado", clique no botão Relatório para imprimir o relatório do seu pedido, que deverá apresentar a frase "*PROCESSO VÁLIDO PARA TRÂMITE NA JUNTA*", em azul, logo abaixo do número do pedido de viabilidade e da data.

- Clique em Imprimir.

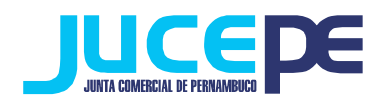

# Passo 3: Solicitação do DBE (Documento Básico de Entrada)

Clique na Aba "preenchimento DBE" do Portal de Serviços:

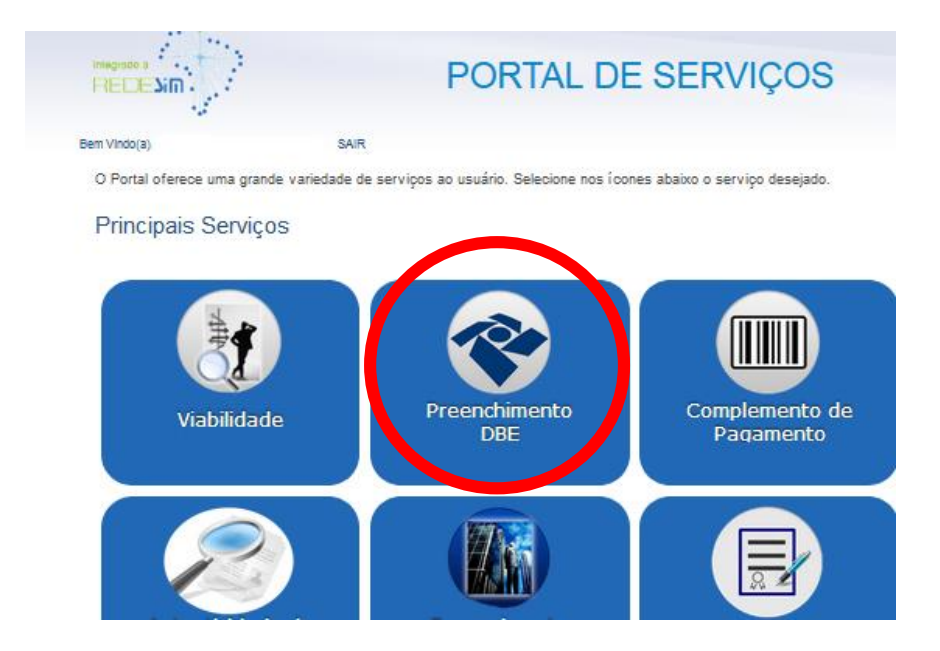

Você será direcionado para uma nova aba e deverá clicar em "serviços":

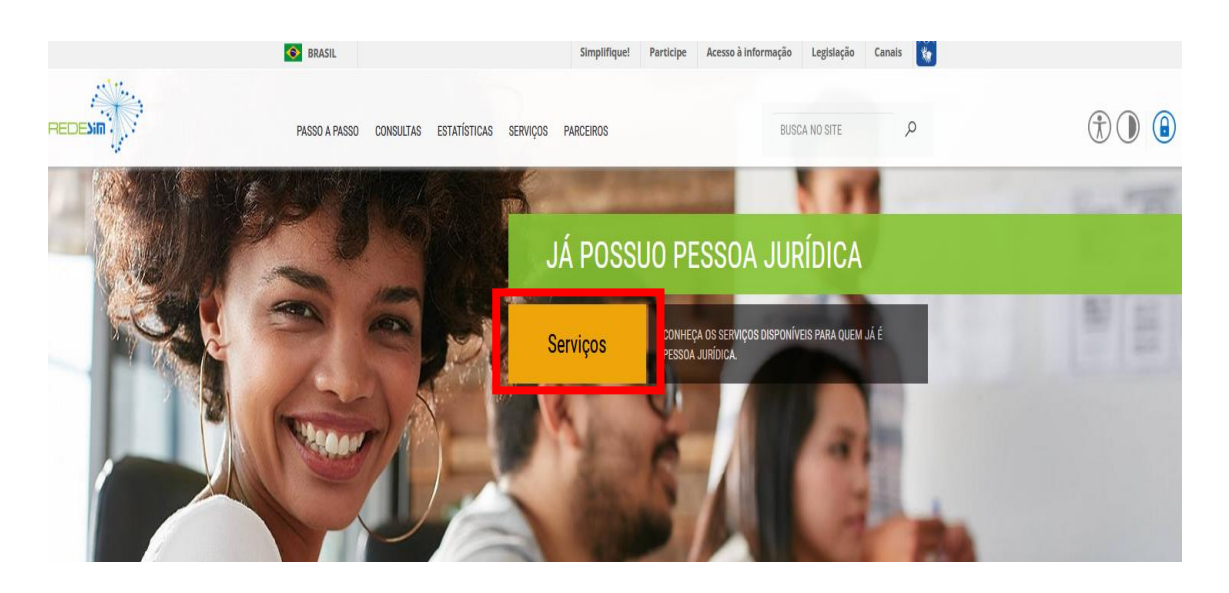

- Ao entrar nessa etapa você será direcionado ao site da Receita Federal, onde preencherá a sua solicitação referente ao processo que está realizando, ou seja, de Constituição;

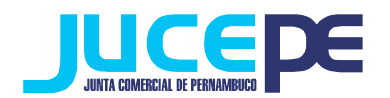

- Nessa fase será gerado o seu DBE (Documento Básico de Entrada), que é um documento online criado pela receita federal para a prática de qualquer ato perante o CNPJ, ou seja, para constituições, alterações e extinções empresariais;

Preencha todos os dados que o sistema da Receita federal solicita. **Atenção!** Para o seu DBE ser aceito na JUCEPE, é necessário fazer o seu DBE no <u>CONVÊNIO COM A JUNTA</u> <u>COMERCIAL DE PERNAMBUCO</u>:

- Durante o preenchimento do DBE (após selecionar a natureza jurídica) será perguntado se:
- <u>"SEU ATO CONSTITUTIVO / ALTERADOR JÁ FOI REGISTRADO NO RESPECTIVO</u> ÓRGÃO DE REGISTRO?"

Responda **NÃO**, pois o ato ainda vai ser arquivado na Junta Comercial. O nome do órgão responsável pela análise e deferimento do DBE, no início do documento, será <u>Junta</u> <u>Comercial do Estado de Pernambuco.</u>

- Após o preenchimento dos dados no programa, finalize a sua solicitação do DBE e anote o nº de controle para posteriormente fazer a consulta do mesmo.

- Aguarde a análise do sistema (cerca de 50 minutos) para poder checar a situação do pedido (Consulta DBE).

## Para consultar o status da sua solicitação:

# No próprio site da Receita, basta clicar em "serviços"> "demais serviços"> "acesso a todos os serviços" > "consulte o status da consulta prévia":

| Acompanhamento Protocolo REDESIM                                                                                                    |                       |  |  |  |
|----------------------------------------------------------------------------------------------------|-----------------------|--|--|--|
| Cidadão,                                                                                                    |                       |  |  |  |
| O Acompanhamento do Protocolo REDESIM exibe o " <b>status</b> " da <b>Consulta Prévia de Viabilidade</b> e permite iniciar a coleta de dados, caso ela esteja aprovada.<br>Finalizada a coleta de dados, são exibidas as informações relativas ao andamento de sua solicitação. |                       |  |  |  |
| Também estão disponíveis as opções para Recuperar e Cancelar uma solicitação.                                                                                                    |                       |  |  |  |
| Digite as informações solicitadas abaixo e clique em "Consultar".                                                                                                    |                       |  |  |  |
|                                                                                                    |                       |  |  |  |
| Protocolo Recibo/Identificação                                                                                                    | Digite os caracteres: |  |  |  |
| Protocolo:                                                                                                    |                       |  |  |  |
| CONSULTAR                                                                                                    |                       |  |  |  |

 Para consultar a validade e a situação do DBE informe o nº do protocolo da viabilidade e informe os caracteres e clique em consultar. Se a sua solicitação estiver válida, e não houver nenhuma pendência informada pelo sistema faça a impressão do mesmo.

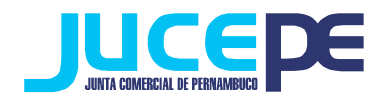

# Passo 4: Solicitação do Requerimento Eletrônico

Clique na Aba "Requerimento Eletrônico" do Portal de Serviços:

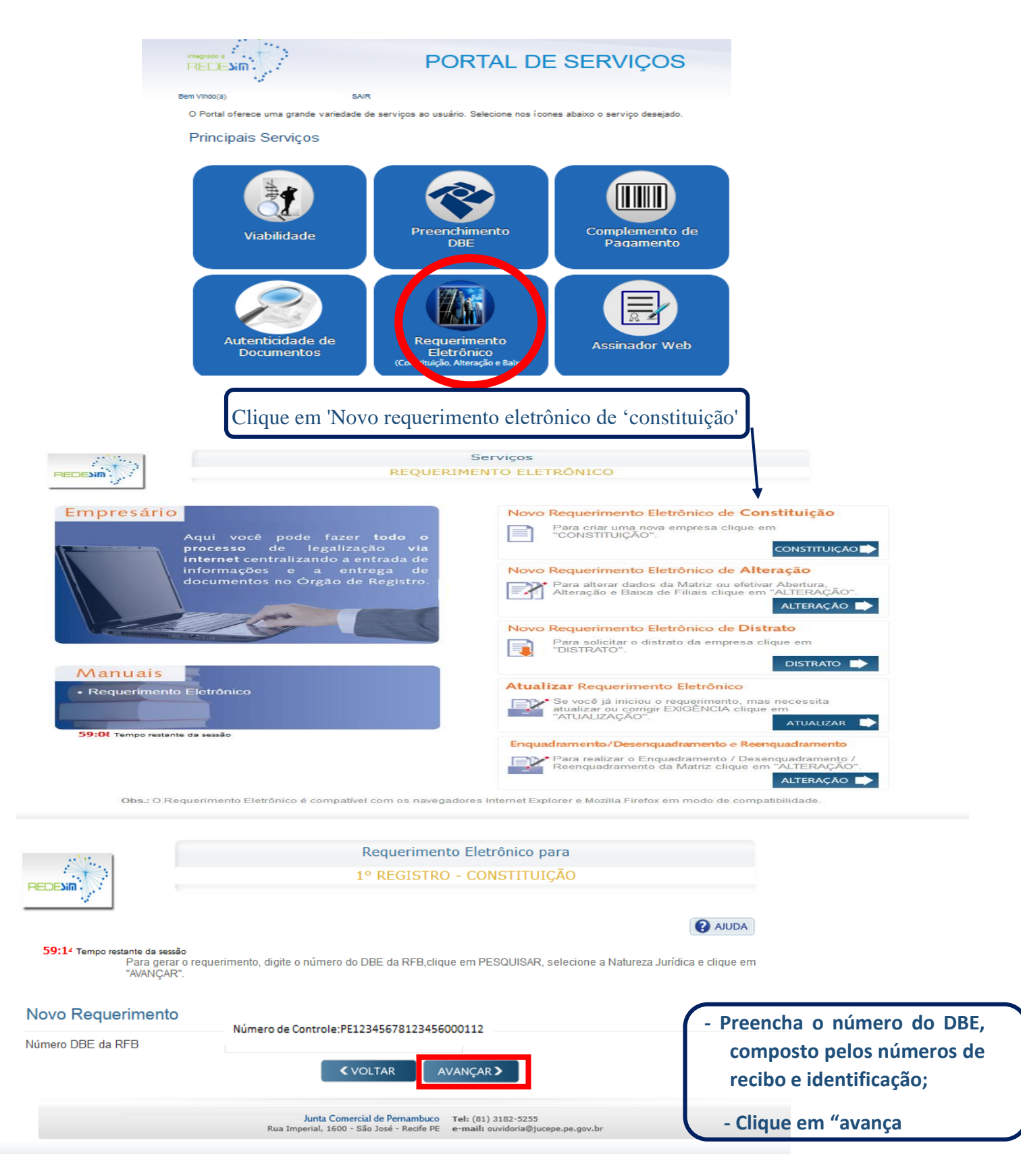

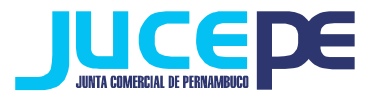

|                    |                                                             |                                            | 1                               |
|--------------------|-------------------------------------------------------------|--------------------------------------------|---------------------------------|
| As                 | s informações da Viabilidade e do DBE estão compativeis. Cl | ique no botão AVANÇAR e complete os da     | ados do requerimento.           |
|                    | VIABILIDADE                                                 | DB                                         | E                               |
|                    | PEP.                                                        | PE00960                                    |                                 |
|                    | Pessoa Jurídica - Empresa                                   | Pessoa Jurídica - Empresa                  |                                 |
| Evento             | 101 - Inscrição de primeiro estabelecimento                 | 101 - Inscrição de primeiro estabel        | ecimento                        |
| Nome               | AM                                                          | A M F                                      |                                 |
| Natureza Jurídica  | 2062 - Sociedade Empresária Limitada                        | 2062 - Sociedade Empresária Limit          | tada                            |
| Tipo de Logradouro | R                                                           | RUA                                        |                                 |
| Logradouro         | SARGENTO AFONSO RODRIGUES                                   | SARGENTO AFONSO RODRIGUE                   | 5 <b></b>                       |
| Número             | 105                                                         | 105                                        |                                 |
| Complemento        |                                                             |                                            | Tela de confirmação de dados Ba |
| Município          | 25313 - RECIFE                                              | 25313 - RECIFE                             | Tela de comminação de dados. Da |
| Bairro/Loteamento  | AREIAS                                                      | AREIAS                                     |                                 |
| CEP                | 50870300                                                    | 50870300                                   | clicar em <u>"avançar .</u>     |
| UF                 | PE                                                          | PE                                         |                                 |
| País               | Brasil                                                      | Brasil                                     |                                 |
| Email              |                                                             | MTREFEIC                                   |                                 |
|                    | Classificação Nacional de Atividades Econômicas<br>(CNAE)   | Classificação Nacional de Ativid<br>(CNAE) | ades Econômicas                 |
|                    | 5620101 Principal                                           | 5620101 Principal                          |                                 |
|                    |                                                             |                                            |                                 |
|                    | Quadro Societário (Viabilidade)                             | Quadro Societário (DBE)                    |                                 |
|                    |                                                             |                                            | Inclusão                        |
|                    |                                                             |                                            |                                 |

Preencha os campos que não vieram automaticamente preenchidos pelo sistema e avance até a conclusão e geração de documentos.

| 1345                              | Requerimento Eletrônico para                                                                   |                              |
|-----------------------------------|------------------------------------------------------------------------------------------------|------------------------------|
| PECENIA?                          | 1º REGISTRO - CONSTITUIÇÃO                                                                     |                              |
|                                   |                                                                                                |                              |
| 57:50 Tempo restante da sessão    |                                                                                                |                              |
| CONCLUSÃO E GERAÇÃO DE DOCUMENTOS | Documentos Gerados                                                                             | Pronto!! O seu processo foi  |
|                                   | Documentos<br>Contrato                                                                         | gerado pelo requerimento     |
|                                   | Capa do Processo                                                                               | eletrônico agora basta       |
|                                   | Recibo de Entrega                                                                              | eletronico, agora basta      |
|                                   | Boleto de Pagamento                                                                            | assinar digitalmente no      |
| Seu processo servi                | é feito no modo automático. Visualize o contrato automático e assine digitalmente os           | assinador digital ou fazer a |
|                                   |                                                                                                | impressão das                |
|                                   |                                                                                                |                              |
|                                   |                                                                                                | documentações para da        |
|                                   |                                                                                                | entrada na Junta Comercial   |
|                                   | Para assinar digitalmente o instrumento dique no botão Assinatura Digital.                     |                              |
|                                   | ASSINATURA DIGITAL                                                                             | (após a identificação do     |
| O docu                            | mento deverá ser impresso em alta qualidade, de preferência em impressora a laser              | pagamento da taxa feito pelo |
| Para a impressão d                | los documentos gerados é necessária a instalação de um aplicativo de leitura de arquivo em PDI |                              |
|                                   |                                                                                                | sistema).                    |

Se for assinar digitalmente (onde todos os sócios – ou procuradores - possuem certificado digital tipo A1 ou A3 e-cpf): após gerar os documentos, basta clicar em "assinatura digital" (para maiores informações, consulte nosso manual de assinador digital). Lembrando que neste caso não é necessário imprimir os documentos nem protocolar na JUCEPE, pois o processo será enviado automaticamente após o pagamento do DAE;

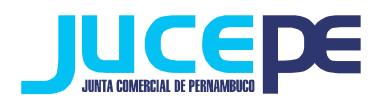

• Se for assinar fisicamente: basta fazer o download e imprimir os documentos gerados, pagar o DAE, assinar e reconhecer as firmas.

# Lembrando que são documentos obrigatórios de apresentação no processo de Constituição:

- Capa do processo assinada;
- Ato Constitutivo de Empresário ou Contrato Social ou Ato de Constituição de EIRELI (assinado e com firma reconhecida);
- Documento de identificação pessoal de todos os sócios/administradores autenticados (ou representantes, caso haja);
- Procuração original ou cópia autenticada (caso haja);
- DAE com comprovante de pagamento.
- DBE
- Verificar a assinatura do advogado (nome e nº da OAB/Seccional), em casos da empresa não está sendo Enquadrada como ME (micro empresa) ou EPP (empresa de pequeno porte).

Vale salientar que outros documentos podem ser exigidos pelo analista a depender do caso concreto.